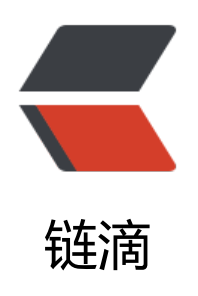

## Frp 内网穿透

- 作者: WangTianXin1998
- 原文链接: https://ld246.com/article/1575457522748
- 来源网站: 链滴
- 许可协议: 署名-相同方式共享 4.0 国际 (CC BY-SA 4.0)

前一阵子使用花生壳进行内网穿透,发现花生壳总是无故卡死网页无法访问不知道是我电脑原因还是 络原因。折腾一阵依然没有解决花生壳卡死原因,所以在网站找了找了一家免费的Frp(Sakura Frp 内网穿透,经测试效果比花生壳好很多,没有再出现卡死现象,很稳定而且不像花生壳一样限制1M 宽而是免费8M带宽。下面贴搭建过程

## 1. 点我访问首先访问官网进行注册

2. 注册好之后在首页点击映射列表

| 创建成功将本地地址                                 | 会有提示信息开且会自动刷新!<br>192.168.1.116               | 又囲。                   | 本地端口            | 8080          |
|-------------------------------------------|-----------------------------------------------|-----------------------|-----------------|---------------|
| 远程端口                                      | 23562                                         |                       | 隧道类型            | TCP 映射        |
| 连接加密                                      | 启用                                            | *                     | 连接压缩            | 启用            |
| <b>示例映射</b><br>通过以下几<br>Minecrat<br>点击上面的 | 个例子您可以更容易地了解如何<br>tt 远程桌面 Linux<br>按钮查看详细帮助信息 | 可设置映射<br>SSH 统名解析 DNS | Minecraft PE 网站 | HTTP 网站 HTTPS |

- 本地地址为内网IP地址
- 本地端口为内网
- •远程端口需要点击随机端口生成(远程端口是公网服务器对外访问端口)
- 点击添加

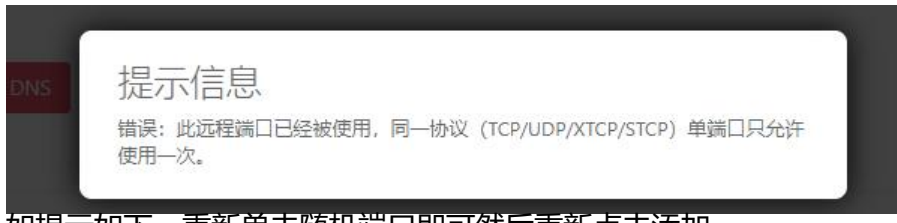

## 如提示如下,重新单击随机端口即可然后重新点击添加

● 点击添加完成后在网页下端即可看到刚刚添加的信息

| 隧道列表    |                    |      |           |      |      |  |
|---------|--------------------|------|-----------|------|------|--|
| 点击这里获取: | 用于原版 Frpc 的配置文件。   |      |           |      |      |  |
| ID      | 本地地址               | 本地端口 | 远程端口/绑定域名 | 映射类型 | 隧道操作 |  |
| -       | Contraction of the | 1000 | 1000      |      |      |  |
|         | 192.168.1.116      | 8080 | 55498     | tcp  | 删除映射 |  |

3.点击软件下载,根据你本机情况下载,博主本人电脑是Windows的所以下面操作基于Windows,liux操作不会有太大差距

4.下载好后打开软件

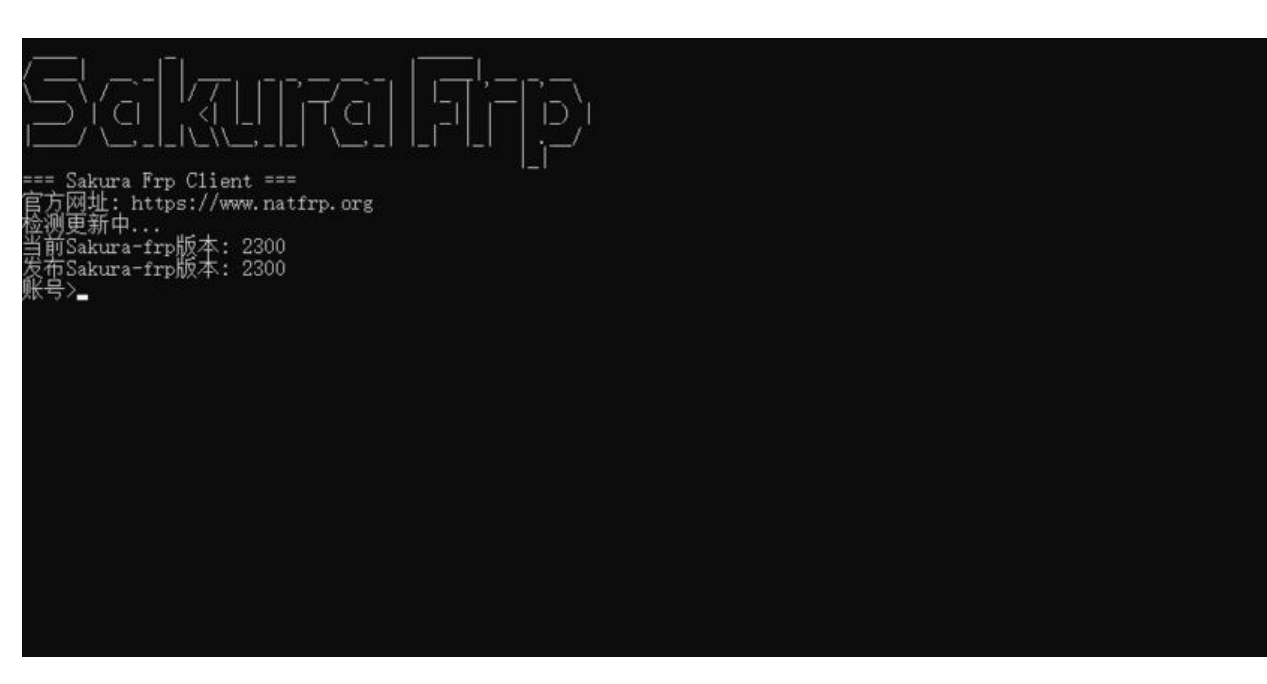

输入在官网注册的账号密码进行登录

● 登录完成后即可看到各个服务器节点信息,选择心仪的节点

| ID                                                                                    | 名称                                                                       | 状态                                               | 介绍                                                                                             |
|---------------------------------------------------------------------------------------|--------------------------------------------------------------------------|--------------------------------------------------|------------------------------------------------------------------------------------------------|
| 1<br>2<br>3<br>4<br>5<br>6<br>9<br>10<br>30<br>31<br>32<br>33<br>34<br>40<br>43<br>47 | 宁宁宁宿宿荷香江洛洛洛洛新香美一波波波迁迁兰港苏杉杉杉杉杉杉杉加港国电联 BG移线线镇矶矶矶矶坡移 CN口信通PP动路路江110234652动2 | √√××√√√×√√√√√×××<br>在在离离在在在离离离<br>线线线线线线线线线线线线线线 | 高联宁宿江荷香江美美美美新香美防通波迁苏兰港苏国国国国国加港国线线 BGP 老酒 S ta I 和老师的 A 是一个一个一个一个一个一个一个一个一个一个一个一个一个一个一个一个一个一个一个 |

● 输入服务器ID

| ID                                                                                    | =====================================                                                            | =====================================            | 介绍                                                                                                    |                                                                                                    |
|---------------------------------------------------------------------------------------|--------------------------------------------------------------------------------------------------|--------------------------------------------------|----------------------------------------------------------------------------------------------------|----------------------------------------------------------------------------------------------------|
| 1<br>2<br>3<br>4<br>5<br>6<br>9<br>10<br>30<br>31<br>32<br>33<br>40<br>43<br>47<br>47 | 宁宁宁宿宿荷香江洛洛洛洛新香美波波波迁迁兰港苏杉杉杉杉杉杉加港国电联 BGP动路路11后通PP动路路1100234052动22000000000000000000000000000000000 | √√××√√√×√√√√×××<br>在在高离在在在高高高<br>线线线线线线线线线线线线线线线 | 高防线路,适合搭 Minecraft 服务器,使用人数较多(官方<br>联通线路,防御 20G,适合部分移动联通/用户使用(官方服<br>宁波 BCP 节点,宽带 20Mbps,100Gbps 防御,适合开服(1<br>宿迁 BCP 节点,宽带 20Mbps,100Gbps 防御,适合开服(1<br>宿迁 BCP 节点,宽带 20Mbps,100Gbps 防御,适合开服(1<br>宿近离岸服务器,100Gbps 防御,适合开服(1<br>荷兰离岸服务器线路,100M 宽带,适合建站,免备案(官方<br>香港 StarryDNS 100M 服务器,适合建站(1)有子服(1<br>著寫 本标矶千兆服务器,适合建站,免备案案(1)<br>百浩福谷杯矶千兆服务器,适合建站,免备案案线路 2(官方服<br>美国洛格杉矶千兆服务器,适合建站,免备案系线路 3(官方服<br>美国洛格杉矶千兆服务务器,适合建站,免备案系线路 5(官方服<br>美国洛格杉矶千兆服务务器,适合建站,免备案(1)而服<br>新加坡服务器,月流量 2T,适合建站,免备案(1)而服<br>新加坡服务器,月流量 2T,适合建站,免备案(1)而服 | 服务器)<br>(<br>(<br>(<br>)<br>(<br>)<br>)<br>)<br>)<br>)<br>(<br>)<br>(<br>)<br>)<br>)<br>)<br>)<br>)<br>)<br>)<br>)<br>)<br>)<br>)<br>) |
| 随便-                                                                                   |                                                                                                  |                                                  |                                                                                                    |                                                                                                    |
| 官网:                                                                                   | www.natfrp.com                                                                                   | 论坛: www.zero                                     | bbs. net                                                                                                    |                                                                                                    |
| 选择服》<br>请稍服<br>》<br>位取历                                                               | 务器ID> 2<br>后,正在读取配置<br>成功,载入中<br>文件载入成功                                                          | 文件                                               |                                                                                                    |                                                                                                    |
| 2019/1                                                                                | 2/04 15:45:41 [                                                                                  | I] [proxy_manag                                  | ger.go:322] 增加代理: [29613 1152df.s2.natfrp.com:41205                                                                                                    | 29613-164013 29613                                                                                                    |
| . s2. n<br>2019/1<br>7001]                                                            | 2/04 15:45:41 [                                                                                  | I] [control.go:                                  | 」<br>242][dlbf4b2b87196f12] 登录成功,获取到运行ID [dlbf4b2b8                                                                                                    | 7196f12], server udp p                                                                                                    |
| 2019/1                                                                                | 2/04 15:45:41                                                                                    | #] [control.go:                                  | 165] [d1bf4b2b87196f12] [29613 1152df.s2.natfrp.com:41205                                                                                                    | 29613-164013] start                                                                                                    |
| 2019/1<br>:: por                                                                      | 2/04 15:45:41 [ <sup>1</sup><br>t already used                                                   | #] [control.go:                                  | 165] [d1bf4b2b87196f12] [29613 1152df.s2.natfrp.com:55498                                                                                                    | 29613-167155] start                                                                                                    |

看到 配置文件载入成功字样代表运行成功

4.到现在95%的工作已经完成了, 接下来就是访问测试。

- 穿透之前测试你要访问的地址是否可以访问
- 去官网带在仪表盘中找到你对应的节点域名

## 服务器地址

主站服务器已从原来的香港腾讯云迁移至徐州电信服务器,更加稳定。

如果无法访问主站服务器,可尝试访问备用地址(需要HTTPS)

主站地址: https://www.natfrp.org/ 备用地址: https://www.natfrp.org/

您只需要将您自己的域名解析 CNAME 记录到以下地址即可使用您的自定义域名访问服务

宁波联通

香港线路1

洛杉矶03

| 宁波电信   | s1.natfrp.com  |
|--------|----------------|
| 荷兰线路   | s15.natfrp.org |
| 洛杉矶,02 | s30.natfrp.org |
| 洛杉矶05  | s33.natfrp.org |

| s1.natfrp.com  |
|----------------|
| s15.natfrp.org |
| s30.natfrp.org |

| s2. | natfrp.com  |
|-----|-------------|
| s24 | .natfrp.org |
| s31 | .natfrp.org |

您可以根据自己的需求选择对应的线路(两条线路均可使用同一映射)

部分移动用户访问联通可能会出现缓慢、丢包等情况,建议使用电信线路。

复制对应域名s2.natfrp.com:远程端口(在上面添加的)即可访问例如: s2.natfrp.com:55498访问 即可穿透到本地192.168.1.116:8080